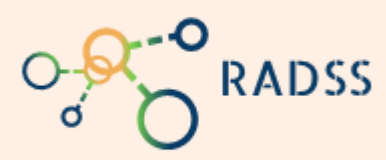

## RADSS Rabies Data Share System

## **Quick Response Guide**

## STEP 1: RECEIVING ALERT MESSAGE

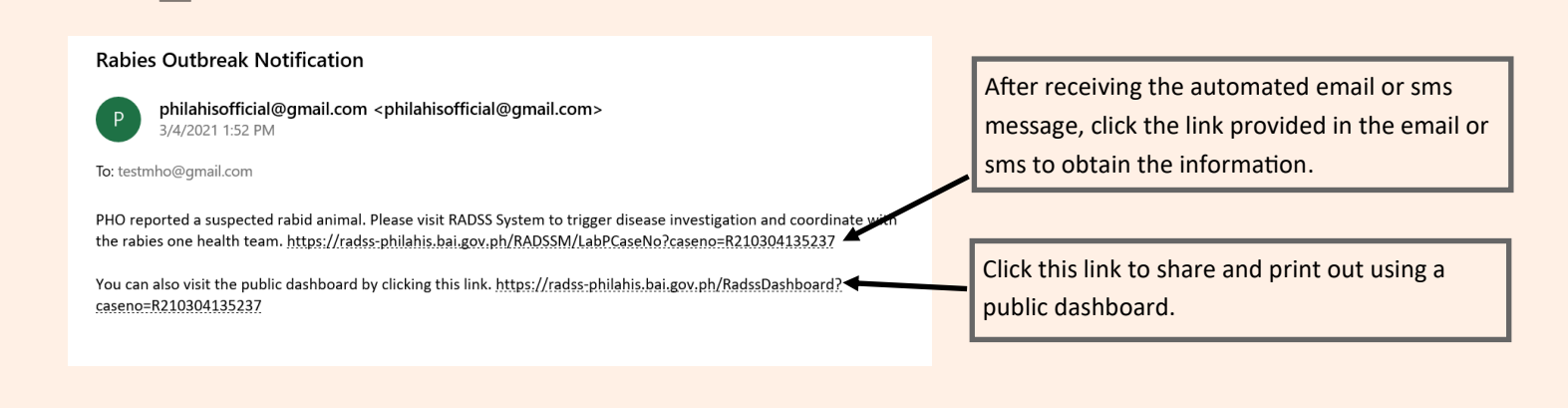

## STEP 2: VIEW ACTIVE CASE (DASHBOARD)

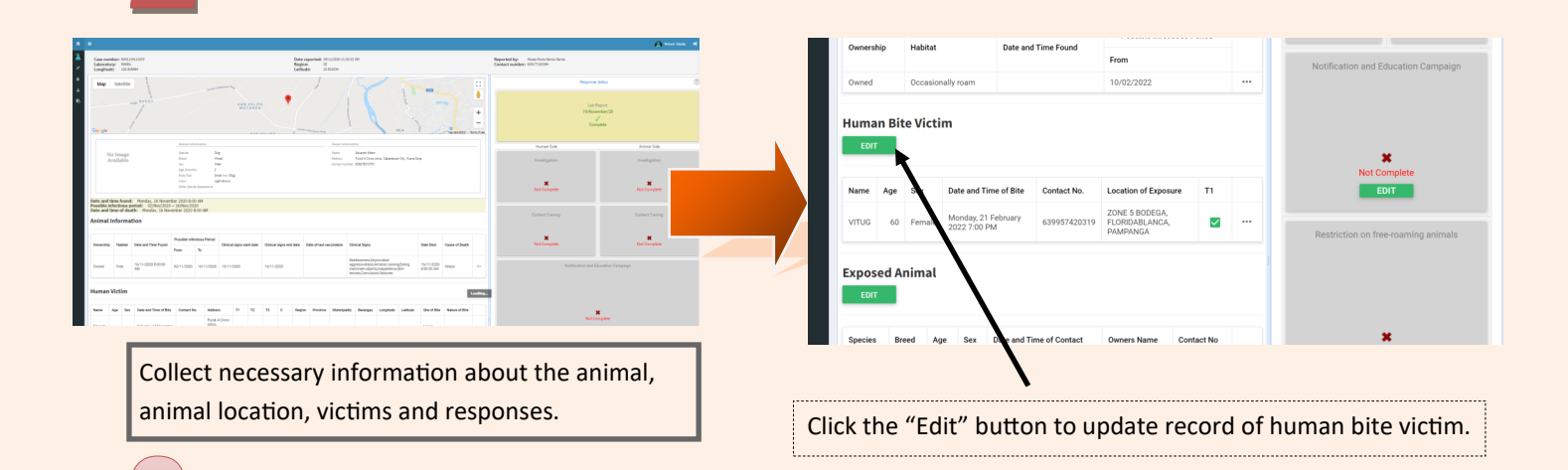

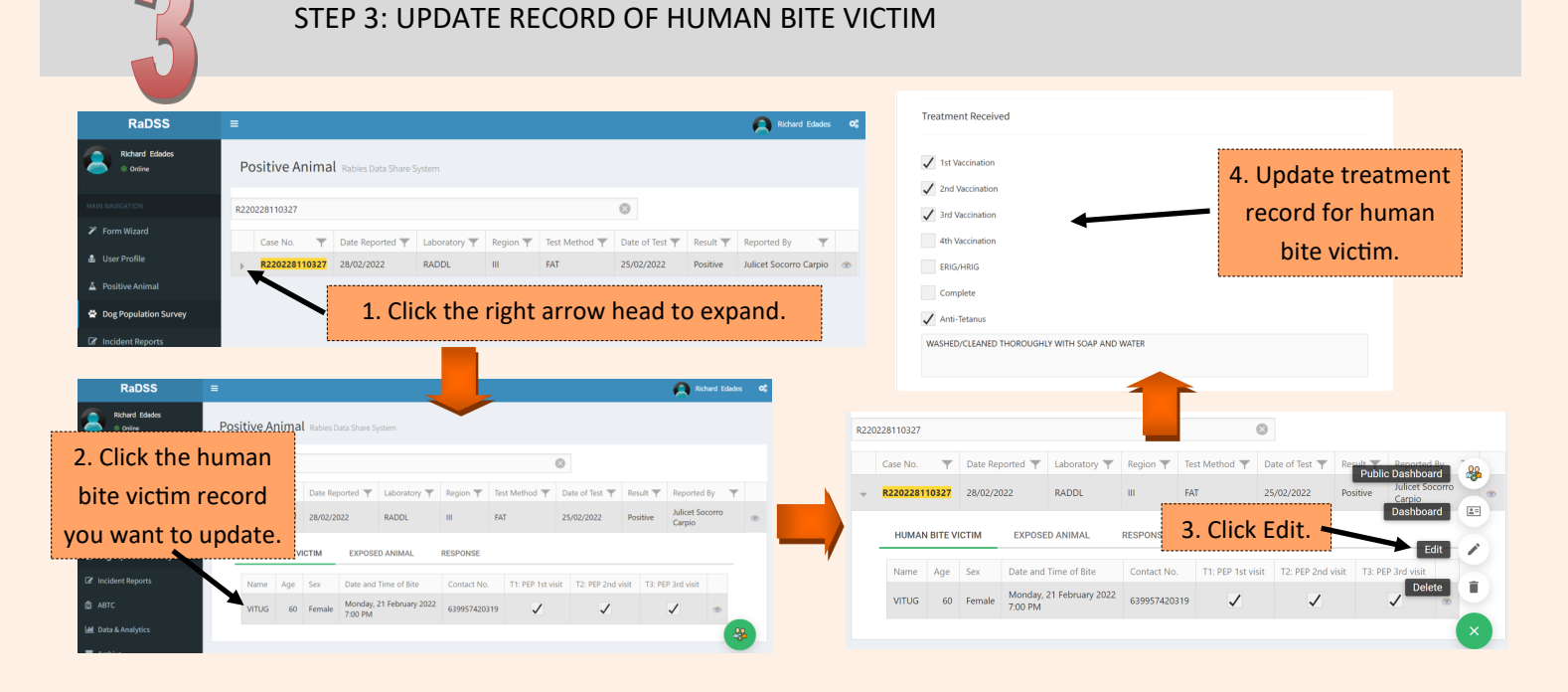